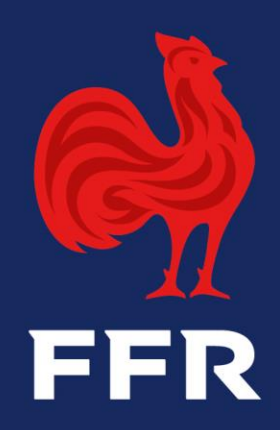

# DELEGATION DE QUALITES Ligue

Autorisation de pratiquer dans deux clubs AVRIL 2020

## **Rappels**

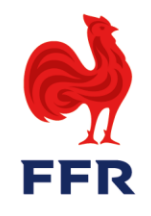

On ne peut déléguer que des qualités déjà détenues au sein d'un club principal.

Le club principal est de fait responsable de toutes les actions administratives (gestion de la demande, facturation) liées aux qualités du licencié.

Une qualité ne peut être déléguée qu'**une seule fois**. On peut en revanche déléguer différentes qualités à plusieurs associations.

Pour connaître les qualités pouvant être déléguées, se référer aux Règlements Généraux.

Il faut posséder le droit **G\_TUT** sur la Ligue pour gérer ces demandes, tant au niveau des clubs que de la Ligue Régionale

### **Visualisation des demandes**

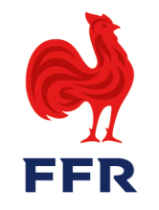

2

Les personnes possédant le droit **G\_TUT** visualisent un tableau de bord de validation des délégations de qualités :

|                 |                                                     |                                                                                                    |                                                                                                    |                                                                                                    |                                                                                                    |                                                                                                    | BONJOUR, ADMIN SU                                                                                                    |
|-----------------|-----------------------------------------------------|----------------------------------------------------------------------------------------------------|----------------------------------------------------------------------------------------------------|----------------------------------------------------------------------------------------------------|----------------------------------------------------------------------------------------------------|----------------------------------------------------------------------------------------------------|----------------------------------------------------------------------------------------------------|
| au de b         | ord - Gest                                          | tion des Affi                                                                                                   | liés                                                                                                    |                                                                                                    |                                                                                                    |                                                                                                    |                                                                                                    |
|                 | - AFFILIATION 2                                     | STRUCTURES - FUSION                                                                                             | STRUCTURES - MISE                                                                                                    | EN SOMMEIL                                                                                                    | VALIDATION 2088                                                                                                    |                                                                                                    |                                                                                                    |
| IONS - TERRAINS |                                                     | JER DEUX CLUBS                                                                                                  | NDE JOUER DEUX CLUBS                                                                                                    | DÉSIGNA                                                                                                    |                                                                                                    | N DELEGATION QU                                                                                                    | ALITE                                                                                                    |
|                 |                                                     |                                                                                                    |                                                                                                    |                                                                                                    |                                                                                                    |                                                                                                    |                                                                                                    |
| AVANCÉE         |                                                     |                                                                                                    |                                                                                                    |                                                                                                    |                                                                                                    |                                                                                                    |                                                                                                    |
| son:            | 2018-2019                                           | *                                                                                                    |                                                                                                    |                                                                                                    |                                                                                                    | Su                                                                                                    | upprimer les filtres Appliquer                                                                                                    |
| Nov.            | ontwo                                               |                                                                                                    |                                                                                                    |                                                                                                    |                                                                                                    |                                                                                                    |                                                                                                    |
| N NOM           | PRENO                                               | VI QUALITE STR                                                                                                  | FREILOSE                                                                                                    | STRACLUEIL                                                                                                    | LIGUE PRETEUR                                                                                                    | LIGUE ACCUEIL                                                                                                    | EIAI                                                                                                    |
|                 | au de b<br>au de b<br>structures<br>IONS - TERRAINS | au de bord - Gest<br>structures - Affiliation (2)<br>ions - terrains Validation jou<br>vancée<br>son: 2018-2019 | A STRUCTURES - AFFILIATION 2 A STRUCTURES - FUSION<br>IONS - TERRAINS VALIDATION JOUER DEUX CLUBS C DEMA<br>VANCÉE<br>SON: 2018-2019 * | au de bord - Gestion des Affiliés   structures - Affiliation   au structures - Affiliation   au structures - Affiliation   au structures - Fusion   at structures - Mise   cons - terrains   au data | au de bord - Gestion des Affiliés   structures - Affiliation   as structures - Fusion   as structures - Mise en sommeil   ions - terrains   avancée   son:   2018-2019 | au de bord - Gestion des Affiliés            in structures - Affiliation         2         in structures - Fusion         in structures - Mise en sommell         Validation         2         in structures - Mise en sommell         Validation         2         in structures         validation jouer deux clubs         in deux clubs         in deux clubs         validation         validation         valida | A STRUCTURES - AFFILIATION 2 A STRUCTURES - FUSION A STRUCTURES - MISE EN SOMMEIL VALIDATION 2 A DEMANDES<br>ONS - TERRAINS VALIDATION JOUER DEUX CLUBS OF DEMANDE JOUER DEUX CLUBS OF DÉSIGNATIONS VALIDATION DELEGATION QU<br>VALIDATION JOUER DEUX CLUBS S DEMANDE JOUER DEUX CLUBS S DÉSIGNATIONS S VALIDATION DELEGATION QU<br>VALIDATION JOUER DEUX CLUBS S DEMANDE JOUER DEUX CLUBS S DÉSIGNATIONS S VALIDATION DELEGATION QU<br>VALIDATION JOUER DEUX CLUBS S DEMANDE JOUER DEUX CLUBS S DÉSIGNATIONS S VALIDATION DELEGATION QU<br>VALIDATION JOUER DEUX CLUBS S S DEMANDE JOUER DEUX CLUBS S S DÉSIGNATIONS S S VALIDATION DELEGATION QU<br>VALIDATION JOUER DEUX CLUBS S S DEMANDE JOUER DEUX CLUBS S S DÉSIGNATIONS S S S VALIDATION DELEGATION QU<br>VALIDATION JOUER DEUX CLUBS S S DEMANDE JOUER DEUX CLUBS S S DÉSIGNATIONS S S S S S S S S S S S S S S S S S S |

## **Validation des demandes**

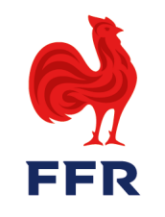

3

Il devient possible de donner son avis sur la demande de délégation, puis de la valider :

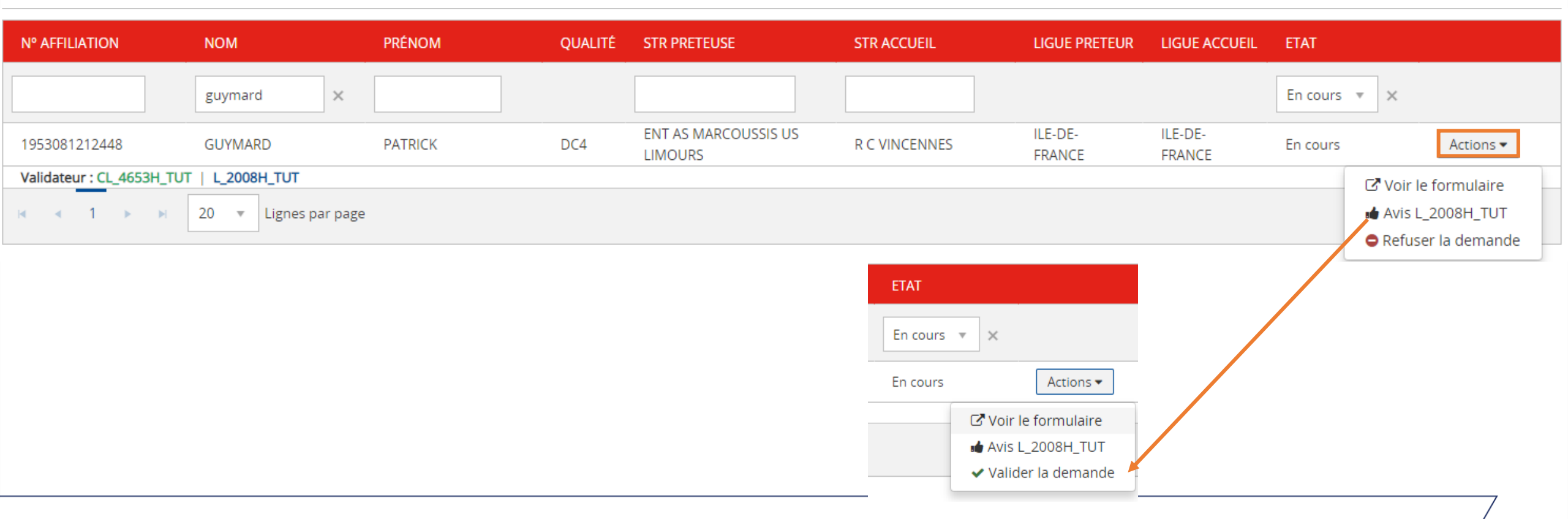

# **Consultation et impression**

Les deux clubs peuvent désormais imprimer la carte de qualification, qui fait mention de cette délégation :

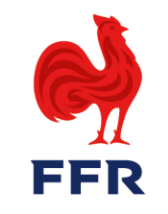

4

## **Carte de qualification**

L'affilié e apparaît désormais dans la liste des affiliés des deux structures.

Pour le club A, ses informations s'affichent dans le premier tableau, tandis que pour le club B la personne s'affiche sous « Pratique dans plusieurs structures »

## Pratique dans plusieurs structures

| N° LICENCIÉ        | NOM                                                                                                    | PRÉNOM     | STR ACCUEIL                    | STR PRÉTEUSE                       | CLASSE D'ÂGE                                                                                                    | QUALIFICATION   | DATE FIN   | EMAIL         | IMPR                                                                                                    |
|--------------------|----------------------------------------------------------------------------------------------------|------------|--------------------------------|------------------------------------|----------------------------------------------------------------------------------------------------|-----------------|------------|---------------|----------------------------------------------------------------------------------------------------|
|                    |                                                                                                    |            |                                |                                    | •                                                                                                    | •               |            |               |                                                                                                    |
| 19 ma Dispane      | ev:Deyane                                                                                                    | KEVIN      | RUGBY CLUB<br>MASSY<br>ESSONNE | R C VINCENNES                      |                                                                                                    | EDU             | 30/06/2020 | ana 210 Any a | Actions 🔻                                                                                                    |
| 19                 | 1 - 1 I.                                                                                                    | PRISCILLIA | R C VINCENNES                  | R C NOISY LE GD<br>MARNE LA VALLEE | F +18                                                                                                    | AM              | 30/06/2020 | · · · · · · · | Accéder à la fiche     Accéder à la fiche     Accéder à la f |
| 20 P. D. D. P. III | ev:Deyane                                                                                                    | LIAM       | R C VINCENNES                  | STADE FRANCAIS                     | M -16                                                                                                    | A               | 30/06/2020 | es:Degaur     | Himprimer carte de qualification                                                                                                    |
|                    |                                                                                                    |            |                                |                                    | ANT - DAT (Dir                                                                                                    | iqeant Accès Te | errain)    |               |                                                                                                    |
|                    | Les deux clubs peuvent<br>désormais imprimer la carte de<br>qualification, qui fait mention<br>de la délégation de la qualité : |            |                                |                                    | <ul> <li>Dirigeant d'association - DC4</li> <li>Educateur ou Entraîneur - EDU - autorisé avec RUGBY CLUB MASSY<br/>ESSONNE (4654J)</li> </ul> |                 |            |               |                                                                                                    |

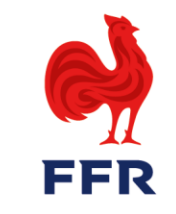

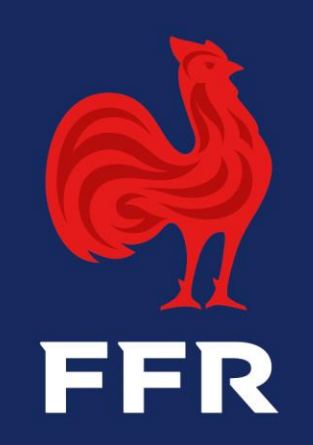